既に手続きを開始している場合、従業員情報のデータがを変更しても各種申請データに反映されません。 e-AMANOのデータは大きく分けて3つあり、それぞれ独立したデータとなっております。

| 1.基本情報 | 2.業務情報              | 3.雇用保険/社会保険 | 4.給与振込先口的 |  |  |
|--------|---------------------|-------------|-----------|--|--|
| 5.通勤手当 | 6.家族情報              | 7.任意项目      |           |  |  |
|        | 1.4                 | 基本情報        |           |  |  |
|        | 生年月日                |             |           |  |  |
|        | 1961/01/27<br>(1.3) |             |           |  |  |
|        | 男性<br>(学専員コード       |             |           |  |  |
| シケンタロウ | 00000010            |             |           |  |  |
| 試験 太郎  | 通称名<br>通称名不使用       |             |           |  |  |
|        |                     |             |           |  |  |

| 「 ② E-AMANO CTF/跳びに丁 柳で了 |
|--------------------------|
|--------------------------|

| 請内容確認                |     |                | 申請一覧 |
|----------------------|-----|----------------|------|
| 試験 太郎さんの申請『退職手続き』    |     |                | 電子申請 |
|                      | 申請書 |                |      |
| 健康保険・厚生年金保険被保険者資格喪失品 |     | プレビュー ダウンロー    | e    |
| 雇用保険被保険者資格喪失届        |     | 766a-<br>9050- | 2    |
| 雇用保険被保険者離職証明書        |     | プレビュー ダウンロー    | e    |
|                      |     | 中請評加           | 添付面像 |
|                      |     |                |      |

「③e-Gov電子申請データ」

| 電子申請                                                       |                       |              |        |
|------------------------------------------------------------|-----------------------|--------------|--------|
| <mark>未送信</mark><br>(495000020789000)雇用<br><sup>共通情報</sup> | 保険被保険者資格喪失品(離職票交付あり)  | (令和2年3月以降手続き | )/電子申請 |
| 手続き                                                        | (79) 試験 太郎さんの中請『逗職申請』 |              | 27 M   |
| ステータス                                                      |                       |              |        |
| 電子中請ID                                                     | 22                    |              |        |
| 從業員                                                        | (0000010) 試験 太郎       |              |        |
| 作業状況                                                       | 作業中                   |              |        |
| 電子中請状況                                                     | 未送信                   |              |        |

退職手続きを例にご説明します。

【1】①従業員情報をコピー

【2】②退職手続きのデータ(e-AMANOで作成した手続きデータ)を作成し、データを保存

【3】退職手続きが完了し、e-Gov電子申請を開始

【4】②退職手続きのデータ(e-AMANOで作成した手続きデータ)をコピーし、

③資格喪失届のデータ(e-Gov電子申請データ)」を作成

という流れになります。

そのため、

②退職手続きデータを作成した時点で、①の従業員情報を修正しても②のデータには反映されません。

| 従業員詳細確認          |                                                                |                       |           | 申請内容確認                            |                                                                  | 申請一覧 |
|------------------|----------------------------------------------------------------|-----------------------|-----------|-----------------------------------|------------------------------------------------------------------|------|
| 1.基本情報<br>5.通勤手当 | 2.業務情報<br>6.家族情報                                               | 3.雇用保険/社会保険<br>7.任意項目 | 4.給存編込先口座 | 試験 太郎さんの申請『退職手続き』                 |                                                                  | 電子申請 |
| 2952年12<br>試験太郎  | 1.45<br>1961,01/27<br>作別<br>男性<br>(変異日コード<br>0000010<br>送除名:冬畑 | 4.55 fg               |           | 化中全体聚体原表角色生活<br>用生活<br>用于一种生活用在生产 | +дая<br>7223- 99>0-<br>7223- 99>0-<br>7223- 99>0-<br>7223- 99>0- | 4    |
|                  | プロフィー                                                          | ×修正は加<br>ルmtamt       | <u> </u>  |                                   | 手続き進行中                                                           |      |

## ■従業員情報を反映したい場合

「進行中の手続き」画面上から②手続きデータを削除し、改めて手続きを開始して頂く必要がございます。 管理者画面TOP→手続き→進行中の手続きより該当の手続きを削除

| 🗶 e-AMANC                                    |   |                |         |        |          |       |         |         | • • • • •     | ● <sup>1188</sup><br>天野太郎様 ◆ |
|----------------------------------------------|---|----------------|---------|--------|----------|-------|---------|---------|---------------|------------------------------|
| 合 ホーム                                        | Î | 進行中の手続き        |         |        |          |       |         |         |               |                              |
| 88 従業員管理 •                                   |   |                |         |        |          |       |         |         |               |                              |
| ↓ お知らせ管理                                     |   |                |         |        |          | 進行中の手 | 統き一覧です  |         |               |                              |
| <ul> <li>○ 手続き</li> <li>→ 進行中の手続き</li> </ul> |   | チェックし<br>中間を見訳 | t       |        |          |       |         |         | 社員番号、氏名、メアド Q | 絞り込み条件を<br>道加                |
| → 退職手続き                                      |   | •              | 39/7    | 27-925 | 社員藝行(1)  | 五名山   | マイナンバー山 | 手続きの種類と | 中這模型          | ALLE U                       |
| → 氏名変更手続き                                    |   |                | 人事代行に変更 | 編集中    | 00005000 | 佐藤 莲  | #22#    | 入社手続き   | 2018/04/01    |                              |
| → 住所変更手続き                                    |   |                |         |        |          |       |         |         |               |                              |
| → 伏貴追加手続き                                    |   |                | 提出內容確認  | 申請中    | 00123456 | 中村 太郎 | 未登録     | 人社手続き   | 2018/04/01    |                              |
| → 扶養剤除手続き                                    |   |                | 承認內容確認  | 承認完了   | 00000096 | 新木 四郎 | 未登録     | 入社手続き   | 2020/08/01    | 2021/01/19                   |

## ※注意!既に管理者で承認が済んでいる場合は、削除ができません。

手続き内容により下記の操作をお願いいたします。

・入社手続きの場合

管理者画面TOP→従業員管理→従業員一覧→該当の従業員の詳細を押下

- 2.業務情報にある雇用状況編集より入社手続き状況を「未完了」に変更した後、
  - 改めて、入社手続きを開始してください。

①の従業員情報が反映された、②の手続きデータが新規に作成されます。

| 従業員編集   |    |                  |   |                |          |          |
|---------|----|------------------|---|----------------|----------|----------|
| 雇用状況編集  |    |                  |   |                |          |          |
|         |    |                  |   |                | 現在登録従業員数 | :27/5000 |
| 雇用状況    | 必須 | 在職中              | • |                |          |          |
|         |    |                  |   |                |          |          |
| 入社手続き状況 | 必須 | 未完了              | • |                |          |          |
|         |    | <br>未完了          |   |                |          |          |
| 入社日     |    | 完了<br>2020/04/01 |   | plada<br>::::: |          |          |

・退職手続きの場合

管理者画面TOP→従業員管理→従業員一覧→該当の従業員の詳細を押下

2.業務情報にある雇用状況より雇用状況を「在職中」に変更した後、

改めて、退職手続きを開始してください。

①の従業員情報が反映された、②の手続きデータが新規に作成されます。

| 従業員編集  |                         |   |                  |  |
|--------|-------------------------|---|------------------|--|
| 雇用状況編集 |                         |   |                  |  |
|        |                         |   | 現在登録従業員数:27/5000 |  |
| 雇用状況   | 必須在職中                   | • |                  |  |
|        | <mark>在職中</mark><br>退職済 |   |                  |  |

・その他の手続き(氏名変更、扶養変更等)の場合 既に管理者で承認が済んでいる場合は削除ができませんので、<u>再度申請を行ってください。</u>

## ■電子申請データを修正したい場合

電子申請データを修正する場合は「③電子申請データ」のを直接変更する必要がございます。

管理者画面TOP→電子申請→申請状況一覧より該当の申請の詳細を押下

尚、この操作は「手続き終了」となっている場合は、編集ができません。

手続き終了の場合は、付録処理が完了していないのにステータス「完了」となった場合をご覧ください。

| 電子申請                                           |                               |  |  |  |  |
|------------------------------------------------|-------------------------------|--|--|--|--|
| <b>未送信</b> (495000020447000) 雇用保険被保険者)<br>共通機構 | 資格取得届(平成28年1月以降手続き)/電子申請      |  |  |  |  |
| 手続き                                            | (396) 新木 四郎さんの中语『入社中語』 野島     |  |  |  |  |
| ステータス                                          |                               |  |  |  |  |
| 電子申請ID                                         | 105                           |  |  |  |  |
| 従業員                                            | (0000096) 新木 四節               |  |  |  |  |
| 作業状況                                           | 作業中                           |  |  |  |  |
| 電子申請状況                                         | 未送信                           |  |  |  |  |
| 送信番号                                           | -                             |  |  |  |  |
| 送信日時                                           | -                             |  |  |  |  |
| 到達番号                                           |                               |  |  |  |  |
|                                                | ~省略~                          |  |  |  |  |
| 事業所情報                                          |                               |  |  |  |  |
| 雇用保険:事業所番号                                     | 1234-123456-1                 |  |  |  |  |
| 厚生年金:事業所整理記号                                   | 12-719                        |  |  |  |  |
| 厚生年金:事業所番号                                     | 12345                         |  |  |  |  |
| 事業所:名称                                         | 模浜事業所                         |  |  |  |  |
| 事業所:住所                                         | 222-8558 种奈川県横浜市港北区大豆戸町 2 7 5 |  |  |  |  |
| 事業所:電話番号                                       | 045 401-1441                  |  |  |  |  |
| 事業主:名称                                         | イーアマノ権式会社                     |  |  |  |  |
| 事業主:住所                                         | 222-8558 种奈川県横浜市港北区大口戸町 2 7 5 |  |  |  |  |
| 事業主:電話番号                                       | 045-401-1441                  |  |  |  |  |
| 代表者氏名                                          | 天野 太郎                         |  |  |  |  |
|                                                | 戻る 電子中間 作業を完了する               |  |  |  |  |